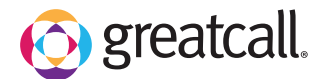

learn more

## How to Set a Lock Screen Using a Password

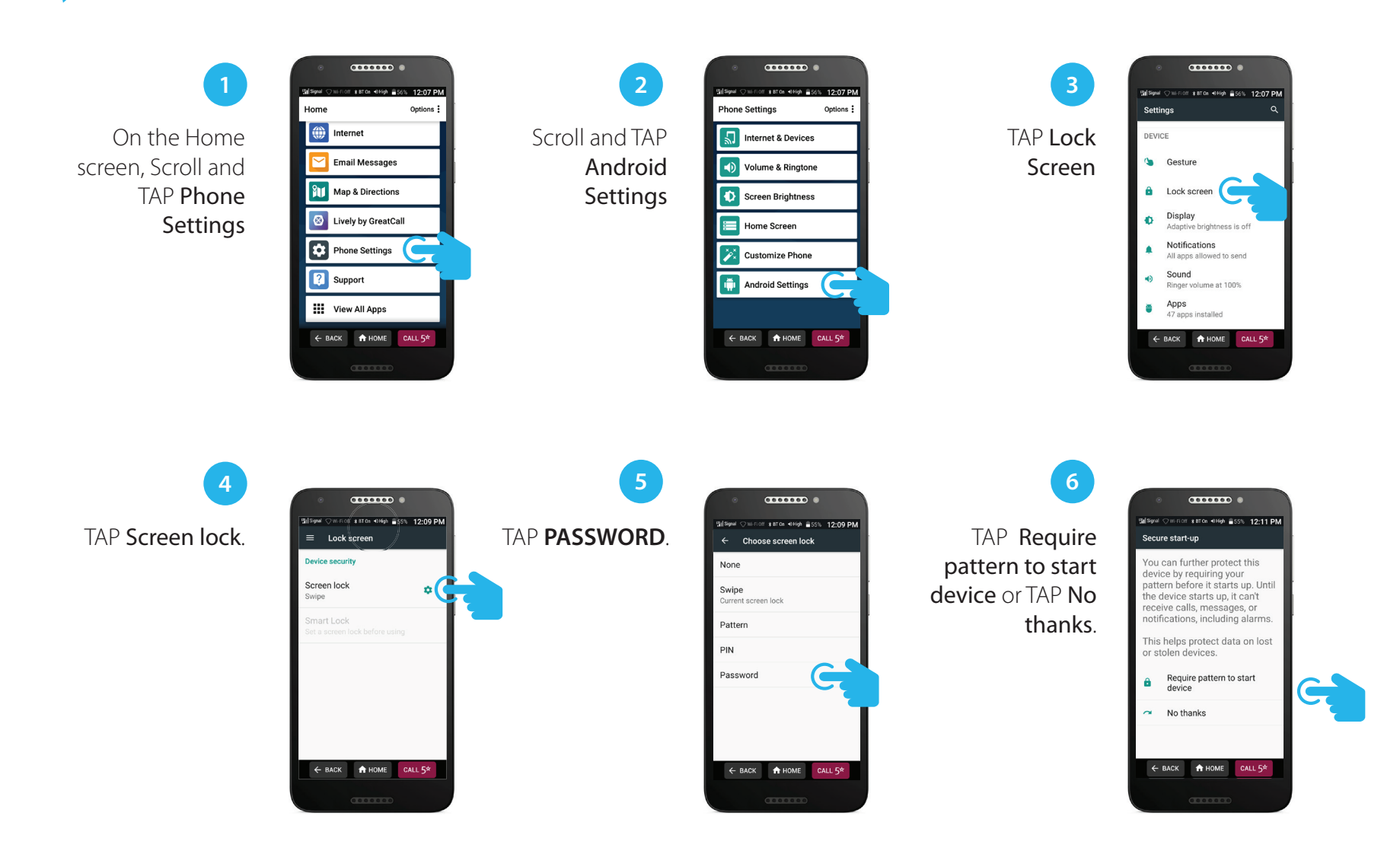

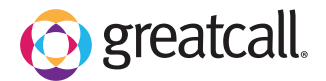

learn more

## How to Set a Lock Screen Using a Password (con't.)

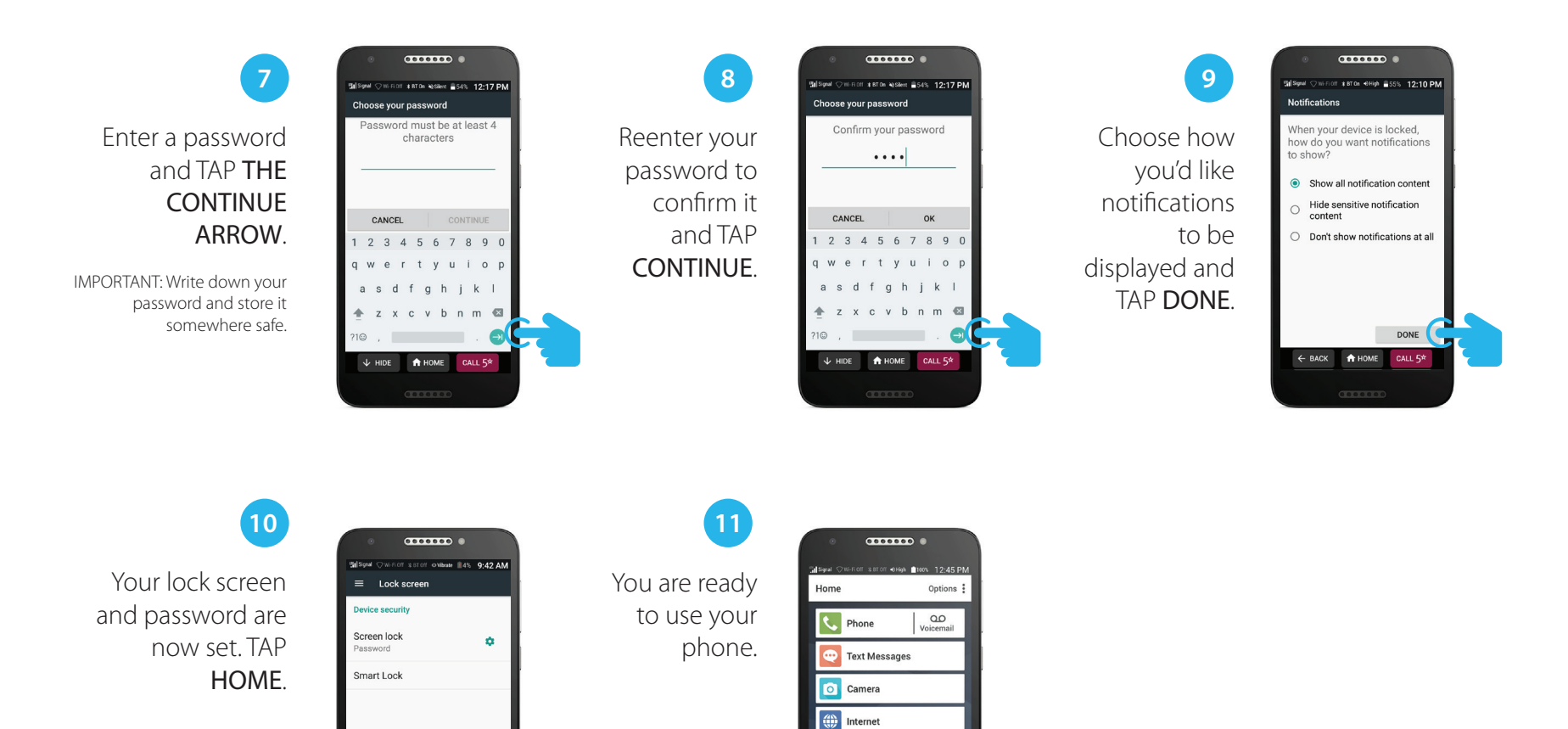

Email Messages

Maps & Directions

Lively by GreatCall

BACK A HOME CALL 5\*